#### Cómo escuchar En Perspectiva desde mi celular

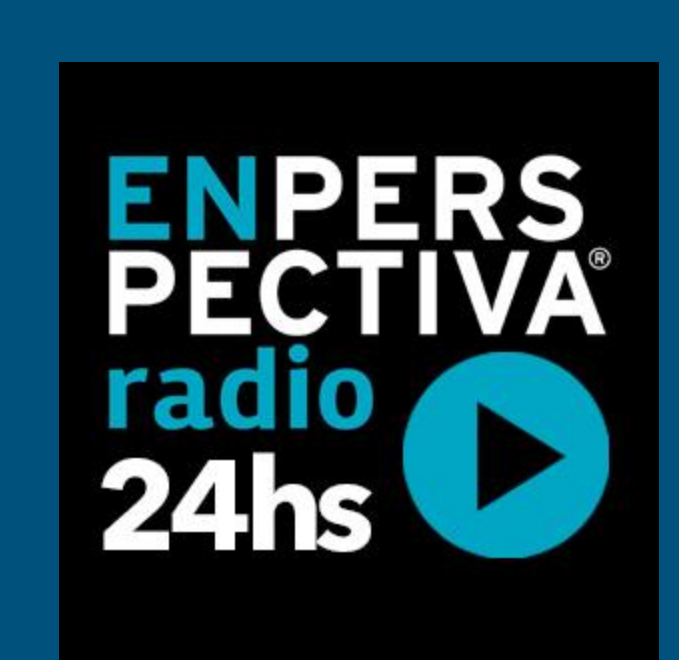

Primera opción: \_\_\_\_\_ Usando la app Tunein en mi dispositivo

# Primera opción: Usando la app Tunein en mi dispositivo

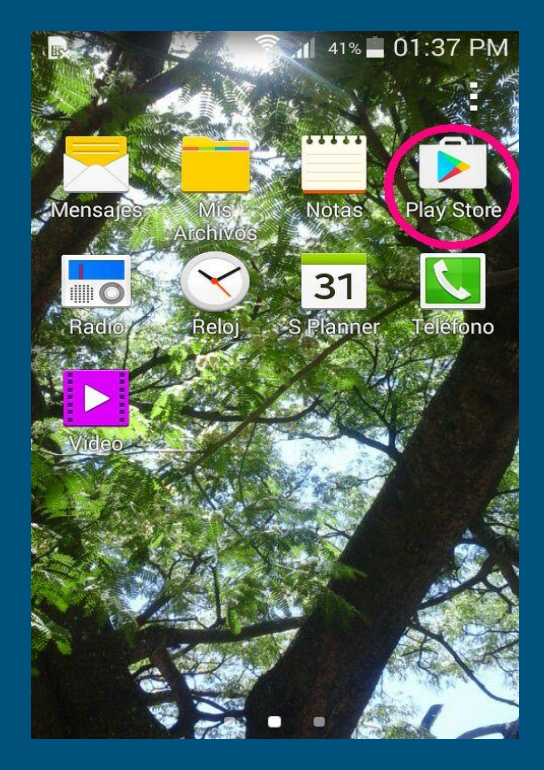

Debo instalar la app en mi celular.
Para ello debo ingresar a Play Store.

# Si ya Play Store funciona en mi celular...

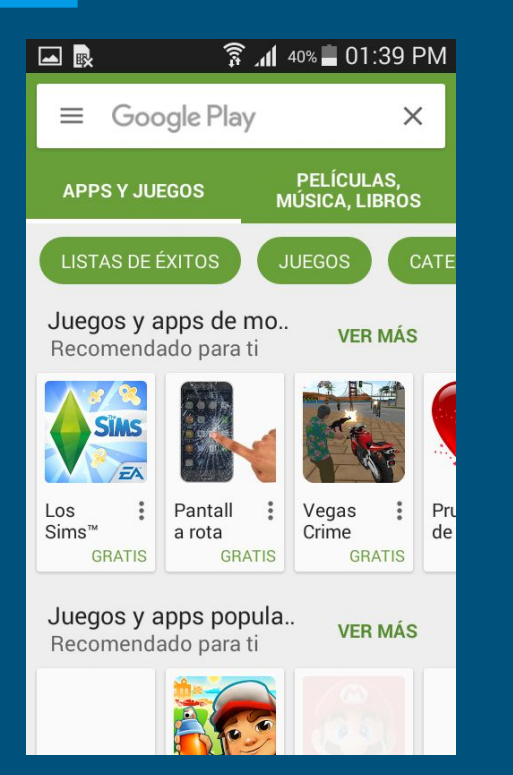

 Se debe a qué tenemos una cuenta de correo ya asociada en nuestro celular.
Directamente se abrirá el Play Store y allí buscaremos nuestra app.

#### Paréntesis: (Qué pasa si nunca usé Play Store en mi celular)

Agregar una Cuenta de Google

¿Deseas agregar una cuenta o crear una nueva?

Existente

Nueva

- Nos pedirá que agreguemos una cuenta de Google.
- 2. Si ya tenemos una seleccionamos
  - "Existente".

3. Si aún no tenemos debemos crear una nueva cuenta (es muy sencillo).

#### Paréntesis: (Qué pasa si nunca usé Play Store en mi celular)

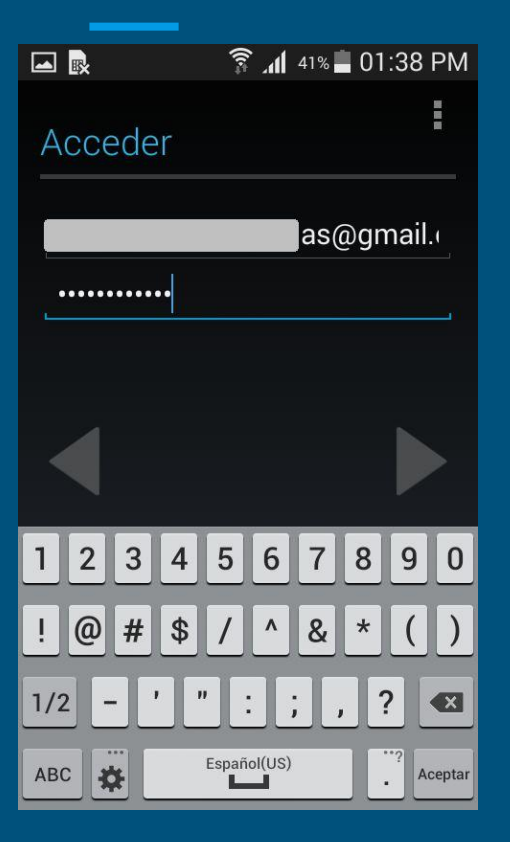

🛜 📶 40% 📕 01:39 PM 4. Al elegir "Existente" nos hará acceder a nuestra cuenta. jimena.nunez.ansuas@gmail.com 5. Ponemos nuestro usuario V Al usar Google Play, aceptas las Condiciones del servicio de Google nuestra contraseña. Al ser la Play. Mantenerme al día con primera vez puede demorar unos noticias y ofertas de Google Play minutos. RECHAZAR ACEPTAR

6. Aceptamos las condiciones y listo.

# Play Store ya funciona en mi celular!

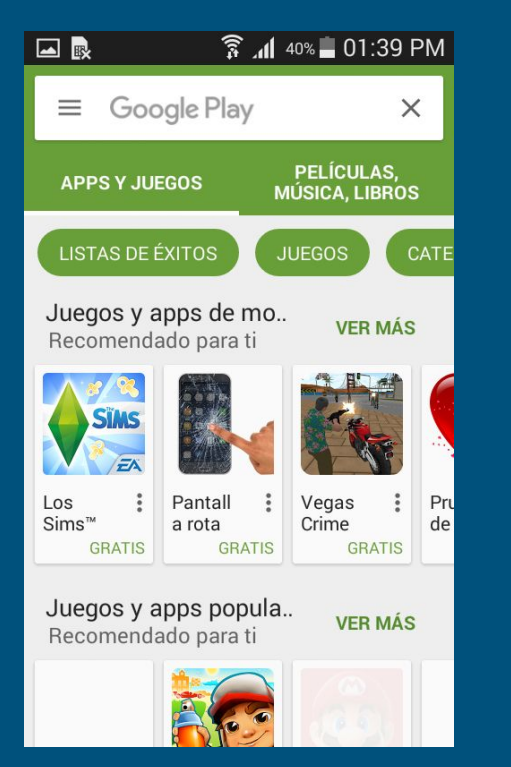

#### Reiteramos...

 Se debe a qué tenemos una cuenta de correo ya asociada en nuestro celular.
Directamente se abrirá el Play Store y allí buscaremos nuestra app.

## Buscando la app para instalarla...

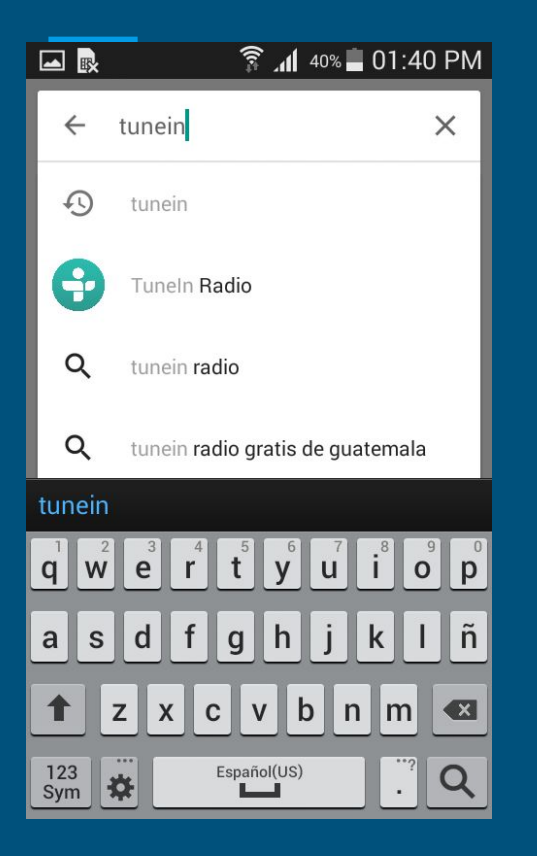

1. Escribimos Tunein y ya veremos qué aparece como sugerencia. 2. Si no ocurre cliqueamos en la lupita de nuestro teclado para que la busque.

## Instalando la app...

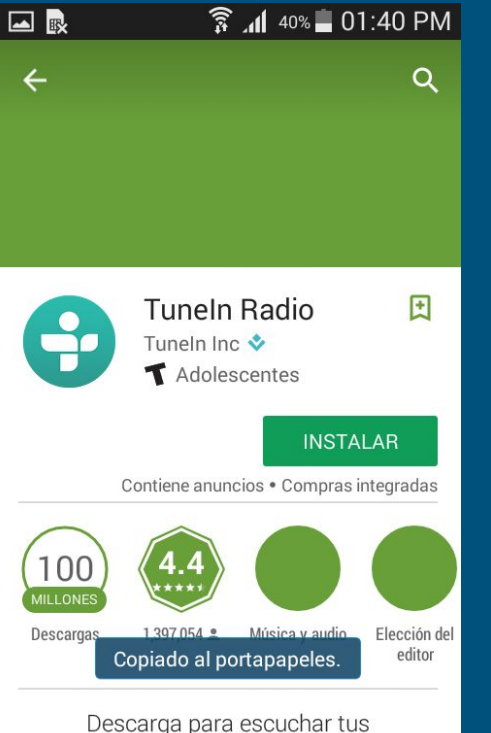

estaciones de radio favoritas, gratis.

1. Haremos clic en el botón Instalar. Nos pedirá que 2. aceptemos las condiciones de

USO.

|  |                     | 🛜 📶 40% 📕 01:4                          | 41 PM |
|--|---------------------|-----------------------------------------|-------|
|  | ÷                   | . (3)                                   | O CO  |
|  | •                   | Tuneln Radio                            |       |
|  |                     | requiere acceso a                       |       |
|  | \$                  | Compras directas<br>desde la aplicación | ,     |
|  | 2                   | Identidad                               | ~     |
|  | •                   | Ubicación                               | ~     |
|  |                     | Fotos/Medios/<br>Archivos               | ~     |
|  | Google Play ACEPTAR |                                         | de    |

Descarga para escuchar tus estaciones de radio favoritas, gratis.

## Instalando la app...

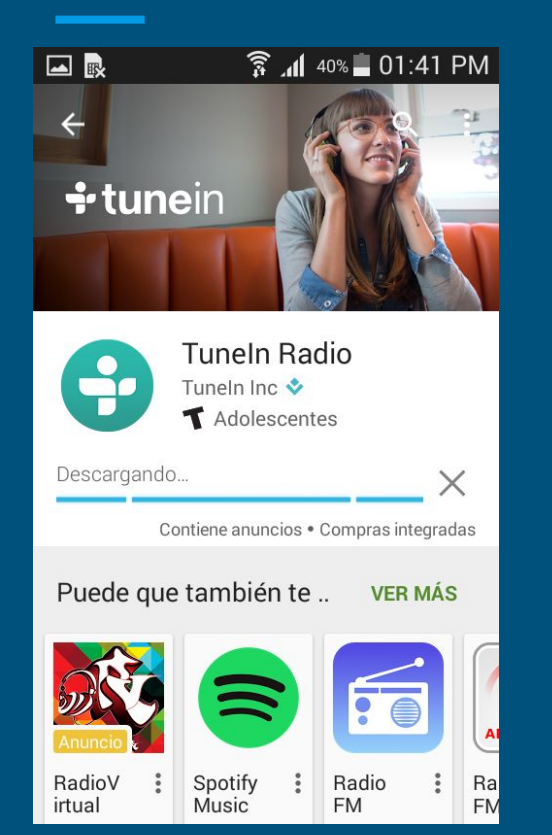

Comenzará la descarga. 1. Aparecerá el botón Abrir. 2. En los próximos usos 3. entraremos directamente por el botón de la app que aparecerá en la pantalla del celular.

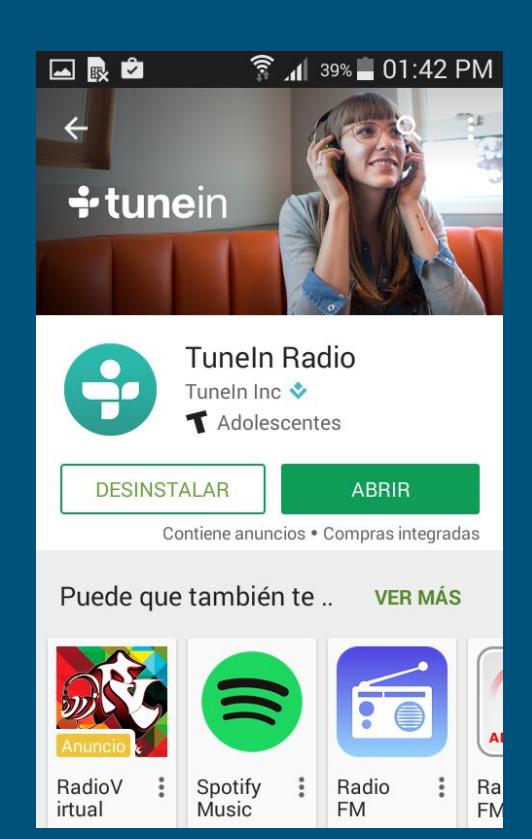

# Usando la app...

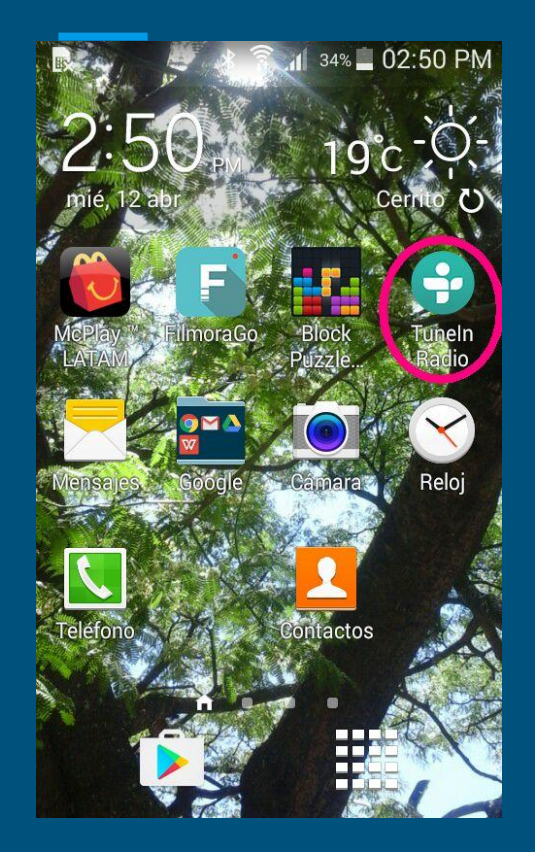

 Al abrir la aplicación veremos una barra de búsqueda en la parte superior que dice "Navegar".

 Allí escribiremos En Perspectiva.

|                                                                                                    | 🗊 📶 38% 📕 01:44 PM |  |  |  |
|----------------------------------------------------------------------------------------------------|--------------------|--|--|--|
| ≡                                                                                                  | Navegar Q :        |  |  |  |
| Introduciendo Premium<br>MLB • Audiolíbros • Música sin comerciales<br>COMIENZA TU PRUEBA GRATUITA |                    |  |  |  |
|                                                                                                    | Contenido Premium  |  |  |  |
| 0                                                                                                  | Radio Local        |  |  |  |
| ()                                                                                                 | Recientes          |  |  |  |
| 53                                                                                                 | Música             |  |  |  |
| (T+P                                                                                               | Doportos           |  |  |  |

## Encontrando nuestra radio...

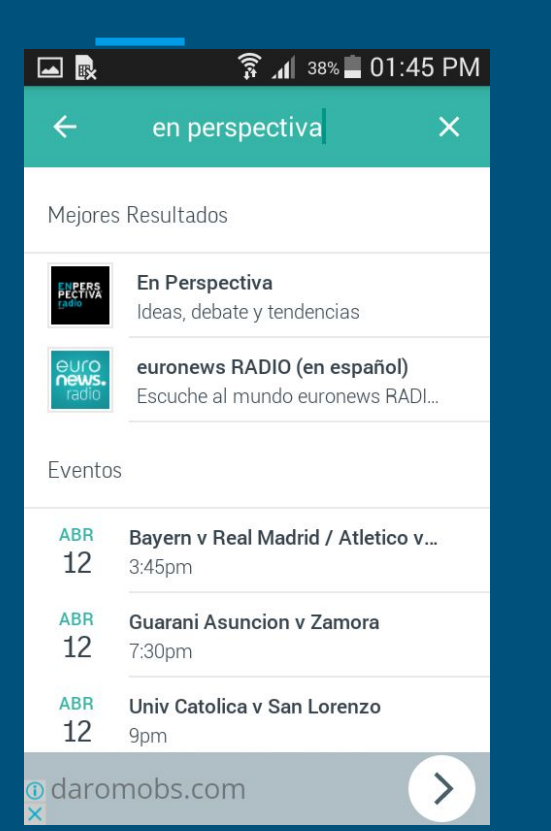

- Identificamos en los resultados lo que estamos buscando.
- Hacemos clic en el ícono y se abrirá una nueva pantalla con un botón de "Play" en el medio.

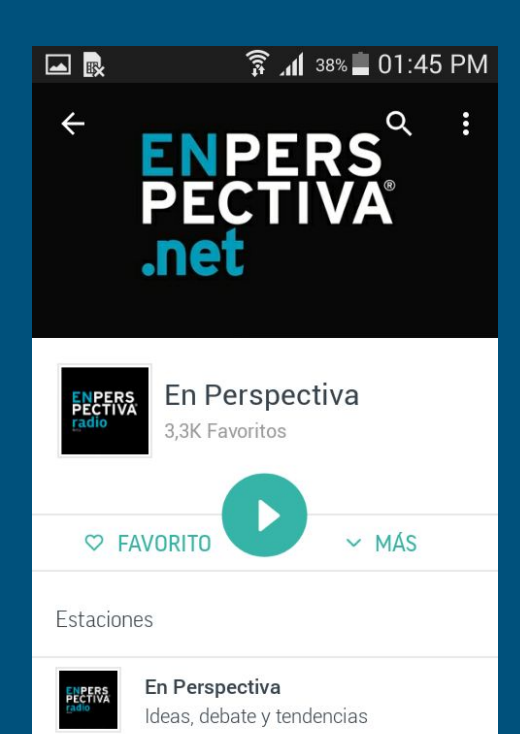

#### Comenzando a escuchar nuestra radio...

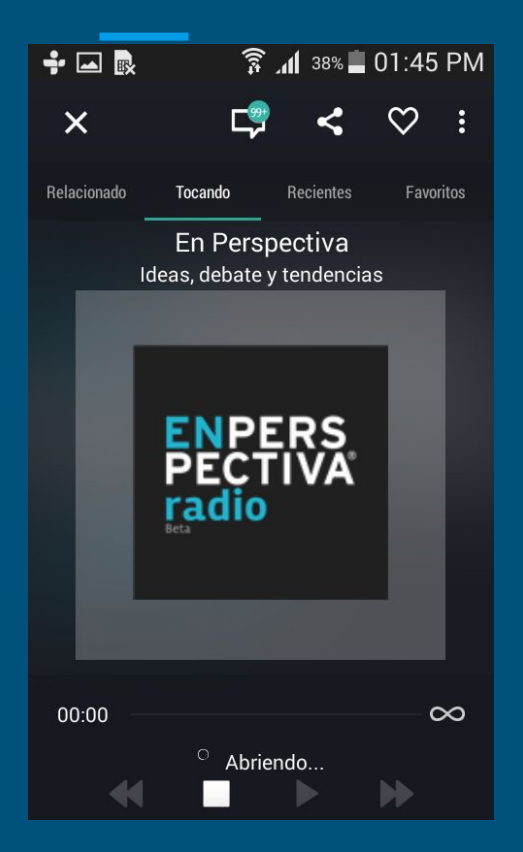

- Al hacer clic en "Play" veremos que comienza a cargar. En la parte inferior veremos que dice "Abriendo".
- Muchas veces demora unos minutos hasta que se carga en búfer (memoria temporal de nuestro dispositivo).

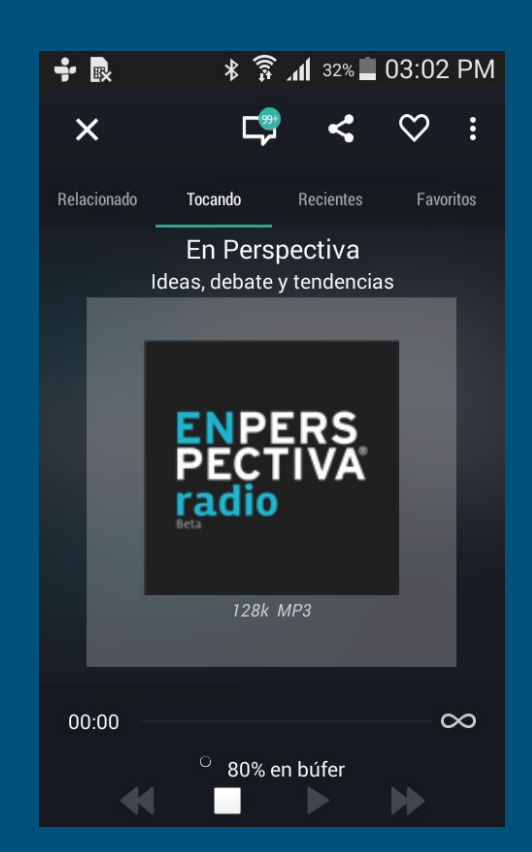

## ¡A disfrutar de En Perspectiva radio!

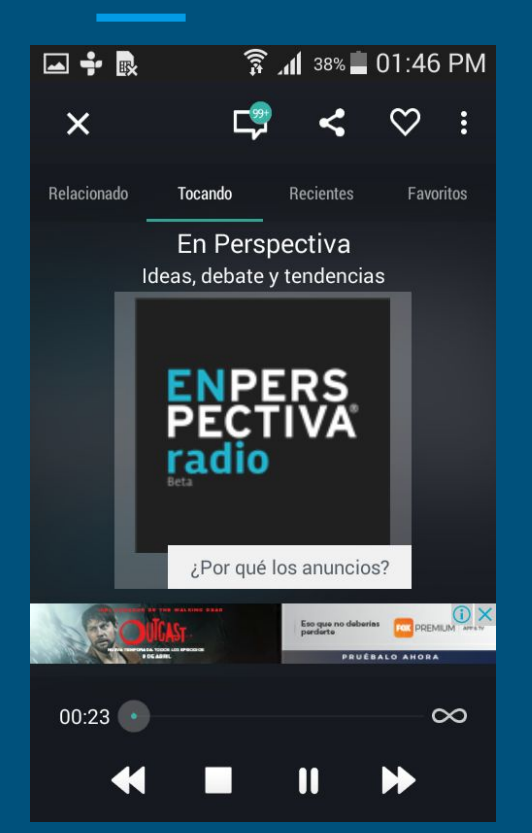

- Comenzaremos a escuchar nuestra radio al instante.
- Con los botones inferiores podemos 2. pausar o parar la transmisión. Incluso "rebobinar". También aparecerán en el área de notificaciones de nuestro celular. 3. Podemos fijarla como radio favorita con el corazoncito superior.

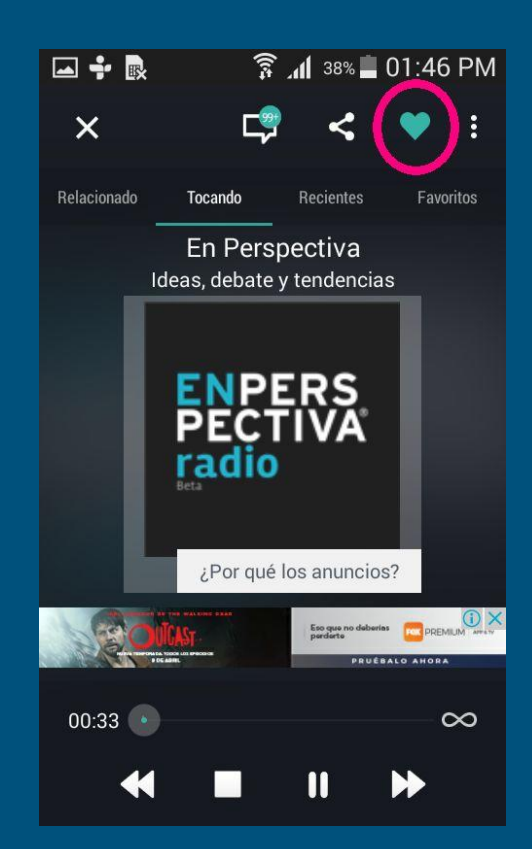

#### ¡Esperamos que este tutorial haya sido útil!

A disfrutar de

EnPERSPECTIVAradio

Ideas, debate, tendencias y también música

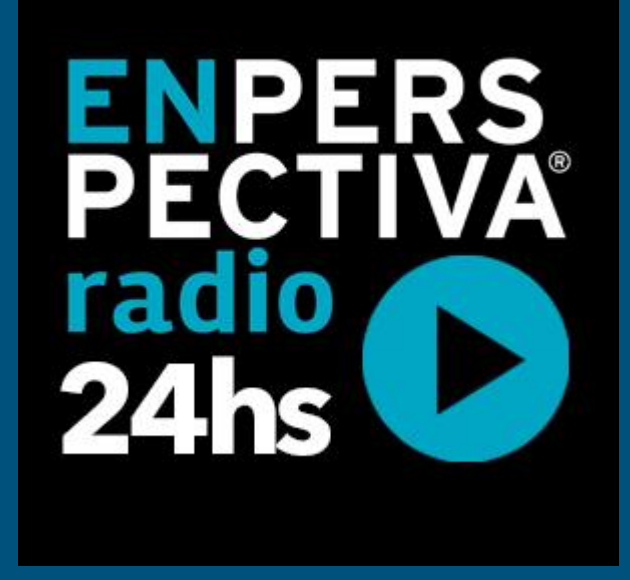

las 24 horas.

Realización del Tutorial: Profesora Jimena Núñez Ansuas Montevideo, Uruguay - abril 2017